Welcome to the Click Electronic Research Administration COI system. At the end of this training you will submit an account request form to receive your username and password. You will receive an email from Fabian Conant when your account has been activated.

The URL is: <u>https://era.health.unm.edu</u>

| HEALTH SCIENCES<br>CENTER | Electroni<br>Administ | c Research<br>ration |
|---------------------------|-----------------------|----------------------|
|                           | UNM HSC Login         |                      |
|                           | Non HSC Login         | ] ◀                  |

If you are a member of UNM HSC and have a current HSC NetID, please click on the UNM HSC Login button.

All other, please click on the Non HSC Login button (includes UNM main campus).

If you have an HSC NetID & password, use the UNM HSC Login button.

If you have a UNM Medical Group or Sandoval Regional Medical Center email address, use the Non HSC Login button. Those with an HSC Net ID & password will see this after clicking on the HSC Login button.

## **f5**

Secure Logon for University of New Mexico Health Sciences Center

| LICC | MotH | D  |
|------|------|----|
| H3C  | neu  | υ. |

| Password |  |
|----------|--|
|          |  |

Logon

Those that click on the Non HSC Login button will see this (e.g UNM Medical Group & Sandoval Regional Medical Center)

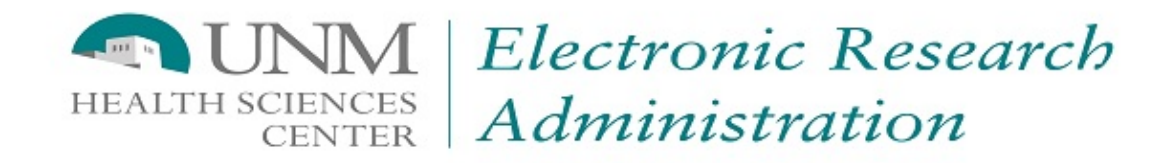

| Login as:  |   |  |
|------------|---|--|
| User Name: | 1 |  |
| Password:  |   |  |
| Login      |   |  |

After signing into this site, you are bound by the terms and conditions set forth when you received your account.

Once logged in, you will see your annual certification waiting for you to complete. You can click on the COI tab OR "My Inbox" to find your disclosure in "Draft". Click on the name (link) to enter your certification workspace.

| » My Inbox            | Home               | CO                                |                       | Reports            |                      |        |
|-----------------------|--------------------|-----------------------------------|-----------------------|--------------------|----------------------|--------|
| COI Reports           |                    |                                   |                       |                    |                      |        |
|                       |                    |                                   |                       |                    |                      |        |
| COL                   |                    |                                   |                       |                    |                      |        |
|                       |                    |                                   |                       |                    |                      |        |
| ▶ COI Reports         | All Certifications | Administrative Review             | Under Management Plan |                    |                      |        |
| Edit My Certification | Filter 🕄 ID        | Enter text to sear                | ch for Go + Add       | Filter 🗙 Clear All |                      |        |
| Shortcuts             | ID 🔺 Na            | ame                               | Fire                  | st Name Last Name  | Туре                 | Status |
|                       | DC00026359 Ann     | nual Disclosure Certification for | r Jon Snow 2018 Jor   | Snow               | Annual Certification | Draft  |

| » My Inbox              | Home                           | COI                      | Reports               |                   |                 |
|-------------------------|--------------------------------|--------------------------|-----------------------|-------------------|-----------------|
|                         |                                |                          |                       |                   |                 |
| My Current Actions      | My Inbox                       |                          |                       |                   |                 |
| Create My Certification | Filter ? Name                  | Enter text to search for | Go + Add Filter * Cle | ar All            |                 |
| Chartauta               | Name                           |                          | Date Created          |                   | State Discloser |
|                         | Annual Disclosure Certificatio | n for Jon Snow 2018      | 6/20/2018 1:27 PM     | 6/20/2018 1:27 PM | Draft Jon Snow  |
| My Inbox                | 1 items                        | 4                        | page 1 of 1 >         |                   | 10 / page       |
| My Disclosures          |                                |                          |                       |                   |                 |

### Click the "Edit" button to complete your annual certification.

|    | »         | My Inbox                  | Home                                                                                                    | COI                                                                                                    | Reports                                                                                                    |                                                                                                    |
|----|-----------|---------------------------|----------------------------------------------------------------------------------------------------|----------------------------------------------------------------------------------------------------|----------------------------------------------------------------------------------------------------|----------------------------------------------------------------------------------------------------|
|    | COI Repo  | orts                      |                                                                                                    |                                                                                                    |                                                                                                    |                                                                                                    |
| My | 7 Current | Draft<br>Actions          | Type: Annual Certification   ID#                                                                                                    | DC00026359 Discloser: Jon Snow                                                                                                    | Phone:                                                                                                    |                                                                                                    |
|    |           | Edit                      | Disclosures History                                                                                                    |                                                                                                    |                                                                                                    |                                                                                                    |
| 4  | Pri       | nter Version<br>sclosures | Draft In Revi                                                                                                    | ew VInder Management<br>Plan                                                                                                    | Complete                                                                                                    |                                                                                                    |
| L. | Log Comr  | nent                      | Notes to Discloser                                                                                                    |                                                                                                    |                                                                                                    |                                                                                                    |
| Sh | ortcuts   |                           | Notes to COI Certification Dis<br>This institution is committed to<br>The institution's concern with c<br>outside institutions, along with                                                                                                    | scloser<br>ensuring its faculty an open and pro<br>onflict of interest reflects the ever-in<br>the heightened national and govern                                                                                                    | ductive environment in which to co<br>creasing complexity of our society<br>nental sensitivity to such matters.                                                                                                    | onduct teaching, patient care, and research.<br>, our various relations with each other and with                                                                                                    |
|    |           |                           | The personnel in the following<br>professional services, or other<br>Care and Compliance); and (4)<br>with a University will submit a c                                                                                                    | submissions must complete a COI c<br>fiscal agreements; (2) a HRRC (IRB<br>RAC (Regional Allocation Committe<br>certification in Click COI.                                                                                                    | ertification in Click COI: (1) on the<br>) submission (including data mana<br>ee). Non-UNM investigators that a                                                                                                    | budget list of a PreAward grant/contract,<br>igers/statisticians); (3) OACC (Office of Animal<br>are not on a UNM subaward and not affiliated                                                                                                    |
|    |           |                           | Notes to Annual Executive D                                                                                                    | iscloser                                                                                                    |                                                                                                    |                                                                                                    |
|    |           |                           | The Institutional Competing Int<br>corporations who are senior ad<br>chancellor, deans, executive vi<br>officer, executive physician-in-o<br>the chief executive officer, pres<br>and/or chief executive/operatio<br>or Institutional Review Board (I<br>Biosafety Committee (IBC), Ra | erest Disclosure applies to employed<br>Iministrative officials. These include<br>ce dean, senior executive financial of<br>chief, and with respect to the UNM H<br>ident and chief financial officer, and<br>ns officers, and chairs of all complia<br>RB), Institutional Animal Care and I<br>diation Control Committee (RCC), H | es of the University of New Mexico<br>but are not limited to the following<br>officer, health system chief operation<br>ISC's University Research Park are<br>chief medical officer, associate de<br>nce committees which include the<br>Jse Committee (IACUC), Conflicts<br>uman Tissue Oversight Committe | <ul> <li>Health Sciences Center or its related</li> <li>chancellor, vice chancellor, associate vice<br/>ons officer, health system chief clinical affairs<br/>id Economic Development Act Corporations,<br/>eans, department chairs, center directors</li> <li>Human Research Review Committee (HRRC)</li> <li>of Interest (COI) Committee, Institutional<br/>e (HTOC) and Stem Cell Committee.</li> </ul> |

Read the instructions provided at the top of the smart form. If you answer "yes" to any of the questions, you will need to provide explanation in the text box provided. After you have answered all the questions, press the "Continue" button on the top or lower right end of the page. You can also "Save" and and then "Exit" if you need to end your session early.

You Are Here: 🕋 Annual Disclosure Certificatio..

#### Editing: DC00046907

🕯 Go to forms menu 🖶 Print 🔻 🔹 😮 Help

#### UNIVERSITY OF NEW MEXICO HEALTH SCIENCES CENTER INSTITUTIONAL COMPETING INTEREST DISCLOSURE STATEMENT

This disclosure statement applies to employees of the University of New Mexico Health Sciences Center or its related corporations who are senior administrative officials. These include but are not limited to the following: Chancellor, Vice Chancellor, Associate Vice Chancellor, Dean, Executive Vice Dean, Senior Executive Financial Officer, Health System Chief Operations Officer, Health System Chief Clinical Affairs Officer, Executive Physician-in-Chief, and with respect to the UNM HSC's University Research Park and Economic Development Act Corporations, the Chief Executive Officer, President and Chief Financial Officer, Associate Deans, Department Chairs, Center Directors and/or Chief Executive/Operations Officers, and chairs of all compliance committees which include the Human Research Review Committee (HRRC) or Institutional Review Board (IRB), Institutional Animal Care and Use Committee (IACUC), Conflicts of Interest (COI) Committee, Institutional Biosafety Committee (IBC), Radiation Control Committee (RCC), Human Tissue Oversight Committee (HTOC) and Stem Cell Committee.

This disclosure smart form must be completed and sumbitted annually to the Office of Research. If there is a change in your institutional competing interest status, this disclosure smart form will need to be updated and resubmitted.

The intent of the smart form is to identify financial or personal relationships that would potentially influence decision-making at the UNMHSC in relation to research. Potential competing interests exist if you answer yes for any of the following relationships with a sponsor company.

Definitions:

- A sponsor company is defined as an company that is:
  - a) the sponsor of research at UNMHSC, or
  - b) a supplier or services to UNMHSC, or
  - c) the manufacturer of a product to be evaluated or used in research at, or under the auspices of, UNMHSC
- Remuneration is defined as any payment or "in kind" compensation, including, but not limited to, consulting fees, advisory board fees, honoraria, gifts or other emoluments.

Please indicate whether you have any of the financial or personal interest(s) described below with any sponsor company. If you answered yes to any questions above, describe the completing interest(s), including company names and type of conflict in the coorresponding box above.

| * 🔿 Yes 🔿 No <u>Clear</u> | Remuneration (as defined above) or any equity interest or entitlement to equity (including options or warrants) of any value from a non-publicly traded sponsor company within the previous 12 months. |                                                                                                    |  |
|---------------------------|----------------------------------------------------------------------------------------------------|----------------------------------------------------------------------------------------------------|--|
|                           | Explanation:                                                                                                    |                                                                                                    |  |
|                           |                                                                                                    |                                                                                                    |  |
|                           |                                                                                                    |                                                                                                    |  |
|                           |                                                                                                    |                                                                                                    |  |
|                           |                                                                                                    |                                                                                                    |  |
|                           |                                                                                                    |                                                                                                    |  |
|                           |                                                                                                    |                                                                                                    |  |
|                           |                                                                                                    |                                                                                                    |  |
|                           |                                                                                                    |                                                                                                    |  |
|                           |                                                                                                    |                                                                                                    |  |
| * 🔿 Yes 🔿 No <u>Clear</u> | Remuneration (as defined above) greater than \$5,000 or any equity interest or e<br>previous 12 months.                                                                                                | entitlement to equity (including options or warrants) in a publicly traded sponsor company that exceeds 5% of the total value of the company or is greater than \$5,000 within the |  |
|                           | Explanation:                                                                                                    |                                                                                                    |  |
|                           | stdada                                                                                                    |                                                                                                    |  |

# To submit your disclosure, check the box and then click "Finish". If you are <u>not ready to submit your</u> disclosure, click the "Save/Exit" buttons and you can complete your submission at a later time.

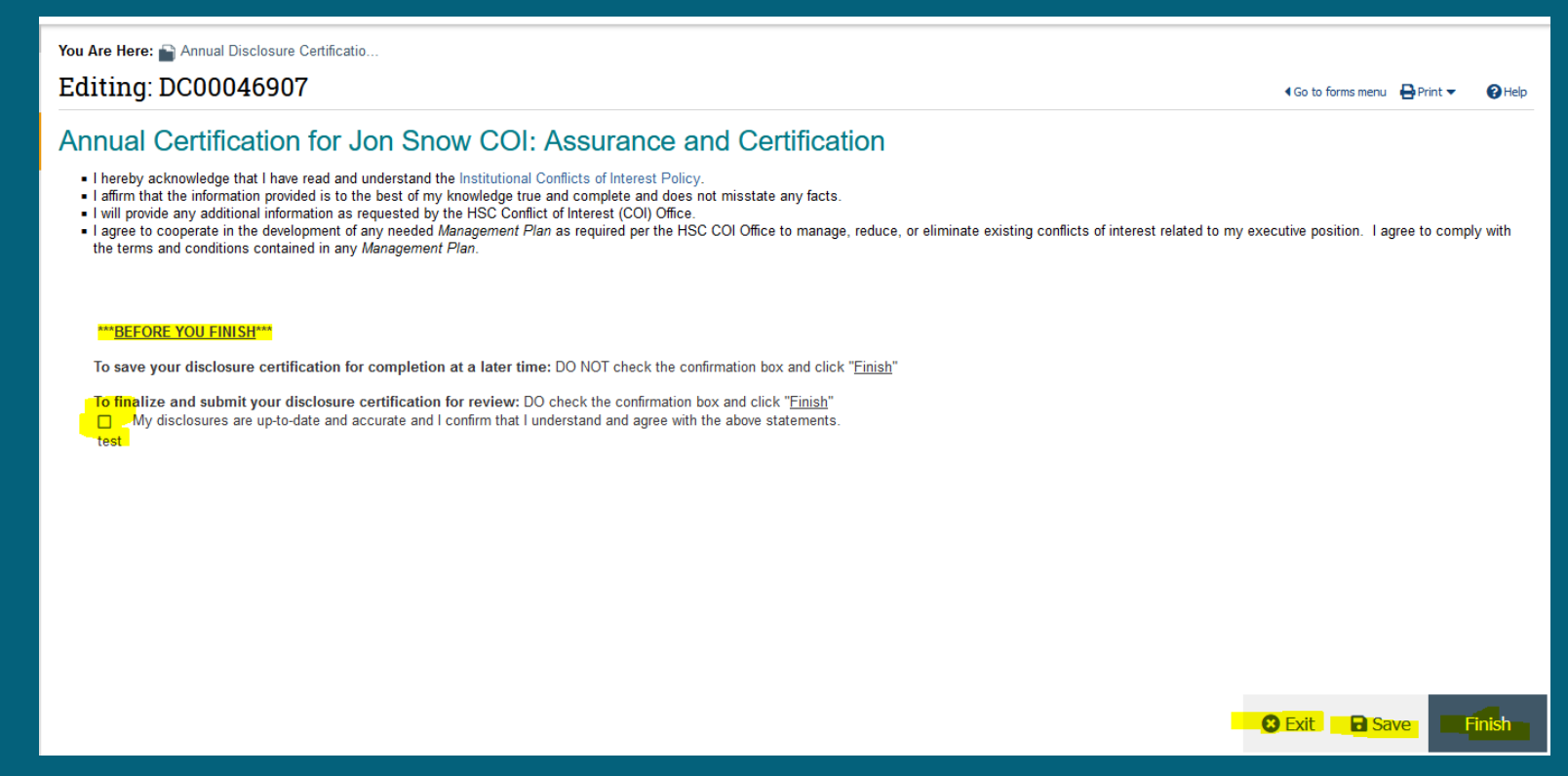

Submit your account request form <u>here</u> if you do not already have a Click COI account. You will receive an email from Fabian Conant when your account has been activated with instructions on how to log into the system.

For any questions about submitting your annual certification, email <u>HSC-COI@salud.unm.edu</u>.